### How to Combine Two or More Course Sections in CaneLink

#### **Before you get started:**

- If the combined course sections will be assigned a <u>department space</u> (excluding GPC spaces), the owner of the department space must be the **PARENT** course section
- > The **PARENT** department must be tasked with combining the course sections.
- Take note of both the parent and child CLASS Nbr generated given by the system when the section was SAVED.
  - o <u>Example:</u>
    - PARENT course section
      - RED 630 5U class # is **13063**
    - CHILD course section
      - ARC 584 5U class # is **13064**

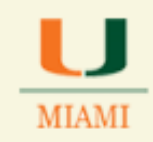

 First course section (called the PARENT) must have the meeting pattern and instructor for meeting pattern information entered. For example, RED 630 5U

| Favorites Main Men    | u > Curriculum Management > Schedule of Classes > Schedule New Course      |                      |
|-----------------------|----------------------------------------------------------------------------|----------------------|
|                       |                                                                            | 1                    |
| Basic Data Meetin     | ngs Enrollment Cntrl Reserve Cap Notes Exam LMS Data Textbook GL Interface |                      |
| Course ID:            | 103992 Course Offering Nbr: 1                                              |                      |
| Academic Institution: | University of Miami                                                        |                      |
| Term:                 | Spring 2014 Graduate                                                       |                      |
| Subject Area:         | ARC Architecture                                                           |                      |
| Catalog Nbr:          | 584 SPECIAL PROBLEMS                                                       |                      |
| Class Sections        | Find   View All First 🛛 2 of 5 🕨 Last                                      |                      |
| Session:              | 1 Regular Academic Session Class Nbr: 12447                                |                      |
| Class Section:        | N1 Component: Lecture Event ID:                                            |                      |
| Associated Class:     | 1 Units: 3.00                                                              |                      |
| Meeting Pattern       | Find   View All First 🚺 1 of 1 🔟 Last                                      |                      |
| Facility ID           | Capacity Pat Mtg Start Mtg End M T W T F S S *Start/End Date               |                      |
|                       | 8:00AM 9:15AM                                                              |                      |
|                       | Topic ID: Free Format                                                      |                      |
|                       | Topic:                                                                     | Parent Meeting       |
|                       | Print Topic On Transcript <u>Contact Hours</u>                             | Pattern & Instructor |
| Instructors For Mee   | ting Pattern Personalize   Find   View All   💭   🗰 First 🔍 1 of 1 Ď Last   | must be entered      |
| Assignment Work       | 080                                                                        |                      |
| D                     | Name *Instructor Role Print Access Contact                                 |                      |
| 50159690 Q            | Prim Ins 🗸 📝 Approve 🗸 📑 🛨                                                 |                      |

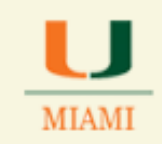

Second course section (called the CHILD) cannot have the meeting pattern and instructor for meeting pattern information entered. There can be more than one CHILD section. For example, ARC 584 5U

| Basic Data Meet                                          | ngs Enrollment Cntrl Reserve Cap Not                                           | es Exam LMS Data Textbook GL Interface                                                                                                    |
|----------------------------------------------------------|--------------------------------------------------------------------------------|----------------------------------------------------------------------------------------------------|
| Course ID:<br>Academic Institution                       | 103992 Cou                                                                     | urse Offering Nbr: 1                                                                                                    |
| Term:<br>Subject Area:<br>Catalog Nbr:<br>Class Sections | Spring 2014 Gra<br>ARC Arct<br>584 SPE                                         | duate<br>hitecture<br>ECIAL PROBLEMS<br><u>Find   View All</u> First <b>I</b> 3 of 5 <b>D</b> Last                                                                                                    |
| Session:<br>Class Section:<br>Associated Class:          | 1     Regular Academic S       N2     Component:       1     Units:       3.00 | Session Class Nbr: 12448<br>Event ID:                                                                                                    |
| Meeting Pattern<br>Facility ID                           | Capacity Pat Mtg Start Mtg End M 1                                             | Eind     View All     First     1 of 1     Last       T     W     T     F     S     *Start/End Date       I     I     I     01/13/2014     04/25/2014     Image: Compare the second second |
| Instructors For Me                                       | Topic ID: Free Format<br>Topic:<br>Print Topic On Transcript                   | Contact Hours  Contact Hours  First I of 1 Last  Child Meeting Pattern & Instructor for Meeting Pattern must be BLANK                                                                                                    |
| Assignment Wor                                           | load <u>Instructor Role</u><br>Prim Ins V                                      | Print     Access     Contact       Image: Contact     Image: Contact     Image: Contact                                                                                                    |

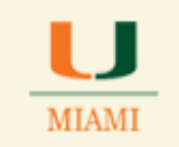

#### Let's get started

Now that you have verified information showing for your Parent and Child course sections, please use the step-by-step instructions below to combine them.

| Step | Action and Print Screen                                                                                                    |
|------|----------------------------------------------------------------------------------------------------|
| Α    | Log into CaneLink                                                                                                    |
|      | Follow the breadcrumb:                                                                                                    |
| В    | Main Menu $\rightarrow$ Curriculum Management $\rightarrow$ Combined Section $\rightarrow$                                                                                                    |
|      | Combined Section Table                                                                                                    |
|      | Home A<br>Home A<br>Home A |

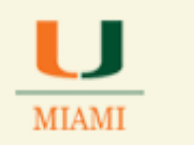

|   | Enter the following information under the Search Criteria:                                                                                                    |  |  |  |  |  |  |  |  |
|---|----------------------------------------------------------------------------------------------------|--|--|--|--|--|--|--|--|
| С | <ul> <li>Academic Institution: MIAMI</li> <li>Term: e.g. 2141</li> <li>Session: e.g. Regular Academic Session</li> </ul>                                                                                                    |  |  |  |  |  |  |  |  |
|   | Then click <b>Search</b>                                                                                                    |  |  |  |  |  |  |  |  |
|   | Combined Sections Table   Enter any information you have and click Search. Leave fields blank for a list of all values.   Find an Existing Value <ul> <li>Search Criteria</li> <li>Clear Basic Search Criteria</li> </ul> Search Clear Basic Search Criteria |  |  |  |  |  |  |  |  |

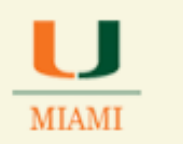

| Favorites   M                                                                                                    | lain Menu → Cui                                                                       | riculum Management                                                                                      | > Combined Sections                                                  | > Combined Sections Table                                          |                         |
|----------------------------------------------------------------------------------------------------|---------------------------------------------------------------------------------------|----------------------------------------------------------------------------------------------------|----------------------------------------------------------------------|--------------------------------------------------------------------|-------------------------|
| •                                                                                                    |                                                                                       |                                                                                                    |                                                                      |                                                                    |                         |
| Combine                                                                                                    | d Sections                                                                            | Table                                                                                                   |                                                                      |                                                                    |                         |
|                                                                                                    |                                                                                       |                                                                                                    |                                                                      |                                                                    |                         |
| Academic I                                                                                                    | nstitution:                                                                           | University of Miami                                                                                     |                                                                      |                                                                    | Click on the            |
| Session:                                                                                                    |                                                                                       | Regular Academic S                                                                                      | Session                                                              |                                                                    | plus sign (+)           |
| *Combined                                                                                                    |                                                                                       |                                                                                                    |                                                                      | -                                                                  |                         |
| Sections ID                                                                                                    | *Description                                                                          |                                                                                                    | *Short Description                                                   |                                                                    |                         |
| þ606                                                                                                    | × MAF 583 u/g                                                                         |                                                                                                    | MAF 583                                                              | View Combined Section                                              |                         |
| 0605                                                                                                    | MAF 582 u/g                                                                           |                                                                                                    | MAF 582                                                              | View Combined Section                                              | Ons Add a new ro        |
| 0604                                                                                                    | MAF 581 u/g                                                                           |                                                                                                    | MAF 581                                                              | View Combined Secti                                                |                         |
| [0603]<br>[In the <b>D</b><br>✓ E                                                                                             | escription                                                                            | n field:<br>vo (2) or mor                                                                               | e course sect                                                        | ion Subject Area                                                   | a/Catalog               |
| [10603]<br>[In the <b>D</b><br>✓ E                                                                                            | escription                                                                            | n field:<br>vo (2) or mor                                                                               | re course sect                                                       | ion Subject Area                                                   | a/Catalog               |
| In the D<br>✓ E                                                                                                    | escription<br>nter the tw                                                             | n field:<br>vo (2) or mor                                                                               | re course sect                                                       | ion Subject Area                                                   | a/Catalog               |
| In the D<br>✓ E<br>Favorites                                                                                                  | escription<br>nter the tw<br>Main Menu                                                | n field:<br>vo (2) or mor<br>> Curriculum Mar                                                           | re course sect                                                       | ion Subject Area                                                   | A/Catalog               |
| In the D<br>✓ E:<br>Favorites                                                                                                 | escription                                                                            | n field:<br>vo (2) or mor<br>> Curriculum Mar                                                           | e course sect                                                        | ion Subject Area                                                   | a/Catalog               |
| In the D<br>✓ E<br>Favorites                                                                                                  | escription<br>nter the tw<br>Main Menu<br>ned Secti                                   | n field:<br>vo (2) or mor<br><u>&gt; Curriculum Mar</u><br>ons Table                                    | re course sect                                                       | ion Subject Area                                                   | a/Catalo                |
| In the D<br>✓ E<br>Favorites<br>Combi                                                                                         | escription<br>nter the tv<br>Main Menu<br>ned Secti                                   | n field:<br>vo (2) or mor<br>Curriculum Mar<br>ons Table                                                | re course sect                                                       | ion Subject Area                                                   | a/Catalog               |
| In the D                                                                                                    | escription<br>nter the tw<br>Main Menu<br>ned Secti                                   | n field:<br>vo (2) or mor<br>Curriculum Mar<br>ons Table<br>Univers                                     | Te course sect                                                       | tion Subject Area                                                  | a/Catalo                |
| In the D<br>✓ E:<br>Favorites<br>Combi<br>Academi<br>Term:<br>Session                                                         | Main Menu<br>ned Secti<br>ic Institution:                                             | n field:<br>vo (2) or mor<br>Curriculum Mar<br>ons Table<br>Univers<br>Spring<br>Regula                 | re course sect                                                       | ion Subject Area                                                   | a/Catalo                |
| In the D<br>✓ E:<br>Favorites<br>Combined<br>Academine<br>Term:<br>Session                                                    | escription<br>nter the tw<br>Main Menu<br>ned Secti<br>ic Institution:                | n field:<br>vo (2) or mor<br>Curriculum Mar<br>ons Table<br>Univers<br>Spring<br>Regula                 | Te course sect                                                       | view Combined Sections                                             | a/Catalo                |
| In the D<br>✓ E:<br>Favorites<br>Combi<br>Academi<br>Term:<br>Session<br>*Combined<br>Sections ID<br>0606                     | escription<br>nter the tw<br>Main Menu<br>ned Secti<br>ic Institution:<br>:<br>MAE 58 | n field:<br>vo (2) or mor<br>Curriculum Mar<br>ons Table<br>Univers<br>Spring<br>Regula<br>10n<br>3 u/g | re course sect                                                       | ion Subject Area                                                   | a/Catalog<br>mbined Sec |
| In the D<br>✓ E:<br>Favorites<br>Combination<br>Academination<br>Term:<br>Session<br>*Combined<br>Sections ID<br>0606<br>0607 | escription<br>nter the tw<br>Main Menu<br>ned Secti<br>ic Institution:<br>:<br>MAF 58 | n field:<br>vo (2) or mor<br>Curriculum Mar<br>ons Table<br>Univers<br>Spring<br>Regula<br>ion<br>3 u/g | re course sect nagement > Con sity of Miami 2014 ar Academic Session | View Combined Sections<br>ion Subject Area<br>abined Sections > Co | A/Catalog<br>mbined Sec |

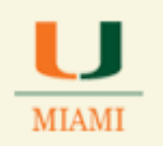

| i ule silor                                                                                                    | t Description                                                                                                    | n field                                                                                                    |                                                                                                    |                                                                                                    |  |  |  |  |  |
|----------------------------------------------------------------------------------------------------|----------------------------------------------------------------------------------------------------|----------------------------------------------------------------------------------------------------|----------------------------------------------------------------------------------------------------|----------------------------------------------------------------------------------------------------|--|--|--|--|--|
| <ul> <li>✓ Enter the PARENT course section Subject Area/Catalog Number</li> <li>*Remember that the PARENT is the course section which has the meeting pattern information</li> </ul> |                                                                                                    |                                                                                                    |                                                                                                    |                                                                                                    |  |  |  |  |  |
|                                                                                                    |                                                                                                    |                                                                                                    |                                                                                                    |                                                                                                    |  |  |  |  |  |
| Combined                                                                                                    | Sections Tal                                                                                                    | ble                                                                                                    |                                                                                                    |                                                                                                    |  |  |  |  |  |
| Academic Inst                                                                                                    | itution:                                                                                                    | University of Miami                                                                                                    |                                                                                                    |                                                                                                    |  |  |  |  |  |
| Term:                                                                                                    |                                                                                                    | Spring 2014                                                                                                    |                                                                                                    |                                                                                                    |  |  |  |  |  |
| Session:                                                                                                    |                                                                                                    | Regular Academic Session                                                                                                    | on                                                                                                    |                                                                                                    |  |  |  |  |  |
| <u>*Combined</u><br>Sections ID                                                                                                    | *Description                                                                                                    |                                                                                                    | *Short Description                                                                                                    |                                                                                                    |  |  |  |  |  |
| 0606                                                                                                    | MAF 583 u/g                                                                                                    |                                                                                                    | MAF 583                                                                                                    | View Combined Sections                                                                                                    |  |  |  |  |  |
| 0607                                                                                                    | ARC584 N1/ARC 58                                                                                                    | 34 N2                                                                                                    | ARC584 N1                                                                                                    |                                                                                                    |  |  |  |  |  |
| 0605                                                                                                    | MAF 582 u/g                                                                                                    |                                                                                                    | MAF 582                                                                                                    | View Combined Sections                                                                                                    |  |  |  |  |  |
|                                                                                                    |                                                                                                    |                                                                                                    |                                                                                                    |                                                                                                    |  |  |  |  |  |
| lick SAVE                                                                                                    | Save                                                                                                    |                                                                                                    |                                                                                                    |                                                                                                    |  |  |  |  |  |
| lick the <b>Vi</b>                                                                                                    | ew Combine                                                                                                    | <b>d Section</b> link                                                                                                    |                                                                                                    |                                                                                                    |  |  |  |  |  |
|                                                                                                    |                                                                                                    |                                                                                                    |                                                                                                    |                                                                                                    |  |  |  |  |  |
| *Combined<br>Sections ID                                                                                                    | *Description                                                                                                    |                                                                                                    | <u>*Short Description</u>                                                                                                    |                                                                                                    |  |  |  |  |  |
| 0606                                                                                                    | MAF 583 u/g                                                                                                    |                                                                                                    | MAF 583                                                                                                    | View Combined Sections                                                                                                    |  |  |  |  |  |
| 0607                                                                                                    | ARC584 N1/ARC 58                                                                                                    | 84 N2                                                                                                    | ARC584 N1                                                                                                    | View Combined Sections                                                                                                    |  |  |  |  |  |
|                                                                                                    |                                                                                                    |                                                                                                    |                                                                                                    |                                                                                                    |  |  |  |  |  |
|                                                                                                    | ✓ Enter<br>Remember<br>attern info<br>Combined<br>Academic Inst<br>Term:<br>Session:<br>*Combined<br>Sections ID<br>0606<br>0605<br>0605<br>0605<br>0605<br>0605<br>0605<br>060 | <ul> <li>✓ Enter the PAREN'</li> <li>Remember that the PAI attern information</li> <li>Combined Sections Tal</li> <li>Academic Institution:<br/>Term:<br/>Session:</li> <li>*Combined Sections ID</li> <li>*Description</li> <li>0606</li> <li>MAF 583 u/g</li> <li>0605</li> <li>MAF 582 u/g</li> <li>lick SAVE</li> <li>Elick SAVE</li> <li>Save</li> <li>lick the View Combined</li> <li>*Combined Sections ID</li> <li>*Description</li> <li>0606</li> <li>MAF 583 u/g</li> <li>0605</li> <li>MAF 582 u/g</li> <li>Combined Save</li> <li>Combined Save</li> </ul> | <ul> <li>✓ Enter the PARENT course section</li> <li>Remember that the PARENT is the courattern information</li> <li>Combined Sections Table</li> <li>Academic Institution: University of Miami Term: Spring 2014 Session: Regular Academic Session</li> <li>Combined Sections</li> <li>Description</li> <li>0606 MAF 583 u/g</li> <li>0605 MAF 582 u/g</li> <li>lick SAVE Save</li> <li>lick the View Combined Section link</li> <li>Combined Sections 10</li> <li>Description</li> <li>0606 MAF 583 u/g</li> <li>0607 ARC584 N1/ARC 584 N2</li> <li>0605 MAF 583 u/g</li> <li>0606 MAF 583 u/g</li> </ul> | <ul> <li>✓ Enter the PARENT course section Subject Area/Cat<br/>Remember that the PARENT is the course section which<br/>attern information</li> <li>Combined Sections Table</li> <li>Academic Institution: University of Miami<br/>Term: Spring 2014</li> <li>Session: Regular Academic Session</li> <li>Combined Sections 0</li> <li>Description</li> <li>Short Description</li> <li>Good MAF 583 u/g</li> <li>MAF 582 u/g</li> <li>MAF 582 u/g</li> <li>MAF 582 u/g</li> <li>MAF 582 u/g</li> <li>MAF 582 u/g</li> <li>MAF 582 u/g</li> <li>MAF 582 u/g</li> <li>MAF 582 u/g</li> <li>MAF 582 u/g</li> <li>MAF 583 u/g</li> <li>MAF 583 u/g</li> </ul> |  |  |  |  |  |

|   | OFFICE OF                                                                                                    |
|---|----------------------------------------------------------------------------------------------------|
| - | MIAMI CLASSROOM MANAGEMENT                                                                                                    |
|   | In the <b>Class NBR</b> field                                                                                                    |
| К | <ul> <li>✓ Enter the Class Number of the <b>PARENT</b> course section e.g. "12447"</li> <li>✓ Hit the <i>Tab</i> button on your keyboard to auto populate the remaining fields in the row or click your mouse anywhere outside of the</li> </ul> |
|   | *Remember that the <b>PARENT</b> is the course section which has the meeting pattern information                                                                                                    |
|   |                                                                                                    |
|   | Identify Combined Sections         Academic Institution:       MIAMI       University of Miami                                                                                                    |
|   | Total         Total         Requested Room Capacity:       D         Wait List Capacity:       0                                                                                                    |
|   | Personalize   Eind   View All   🖾   🗰 First 🚺 1 of 1 🛄 Last                                                                                                    |
|   | *Class Nbr     Subject     Catalog Nbr     Section     Status     *Med ROund<br>Can     Enri Can     Enri Tot     Wait Tot     Acad Group       12447     ARC     584     N1     5     5     0     0     0     AR     +     -                    |
|   |                                                                                                    |
| L | Click on the <b>plus sign (+)</b> to create a new row                                                                                                    |

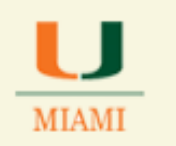

| М | <ul> <li>In the Class NBR field</li> <li>✓ Enter the Class Number of the CHILD course section e.g. "12448"</li> <li>✓ Hit the <i>Tab</i> button on your keyboard to auto populate the remaining fields in the row or click your mouse anywhere outside of the</li> <li>*Remember that the CHILD is the course section which has no meeting pattern information</li> </ul> |                 |                |                 |                       |                           |         |                       |                                          |
|---|----------------------------------------------------------------------------------------------------|-----------------|----------------|-----------------|-----------------------|---------------------------|---------|-----------------------|------------------------------------------|
|   | Room Capacit<br>Requested R                                                                                                    | oom Capac       | city:          | E               | Enrollme<br>Vait List | nt Capacity:<br>Capacity: |         | ]<br>]<br>Personalize | Total<br>0<br>0<br><u>Find</u>   View Al |
|   | Combined Section                                                                                                    | ons Clas        | ss Description | Casting         | Chadrug               | Reg Room                  | Fad Cas | Fard Tak              | 101-14 Care                              |
|   |                                                                                                    | Subject         |                | <u>Section</u>  | <u>Status</u>         | Cap                       | Enricap |                       | <u>vvait Cap</u>                         |
|   | 12447 Q                                                                                                    | ARC             | 504            | NI              |                       | 5                         | 5       | 0                     | 0                                        |
|   | 12448 Q                                                                                                    | ARC             | 064            | NZ              |                       | 10                        | 10      | 0                     | U                                        |
|   |                                                                                                    |                 |                |                 |                       |                           |         |                       |                                          |
| N | Repeat step                                                                                                    | s <b>L-M</b> fo | or any addi    | tional <b>(</b> | CHILD                 | courses                   |         |                       |                                          |

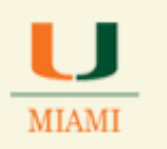

|   | In the <b>keque</b>                                                                   | sted Ro                         | oom Capac                | <b>ity</b> field                       |                                       |                                                    |                     |                                |                    |  |  |  |  |  |  |  |
|---|---------------------------------------------------------------------------------------|---------------------------------|--------------------------|----------------------------------------|---------------------------------------|----------------------------------------------------|---------------------|--------------------------------|--------------------|--|--|--|--|--|--|--|
| 0 | ✓ Enter t                                                                             | he <b>Con</b>                   | nbined Tot               | al Numbe                               | <b>r</b> of th                        | e reques                                           | ted room            | l capacit                      | ies                |  |  |  |  |  |  |  |
| U | for <u>all</u>                                                                        | for <u>all</u> course sections  |                          |                                        |                                       |                                                    |                     |                                |                    |  |  |  |  |  |  |  |
|   | ✓ E.g. 5+                                                                             | 10=15                           |                          |                                        |                                       |                                                    |                     |                                |                    |  |  |  |  |  |  |  |
|   |                                                                                       |                                 |                          |                                        |                                       |                                                    |                     |                                |                    |  |  |  |  |  |  |  |
|   | Identify Combined Sections                                                            |                                 |                          |                                        |                                       |                                                    |                     |                                |                    |  |  |  |  |  |  |  |
|   | Academic Institution: MIAMI University of Miami                                       |                                 |                          |                                        |                                       |                                                    |                     |                                |                    |  |  |  |  |  |  |  |
|   | Term:<br>Session:                                                                     | 2141<br>1                       | Spring 201<br>Regular Ac | 4<br>ademic §                          | Session                               |                                                    | Warning             | tg P<br>1: Mta                 |                    |  |  |  |  |  |  |  |
|   | Combined Sec                                                                          | tions ID:                       | 0607                     | ARC584 N                               | 1/ARC 58                              | 34 N2                                              |                     | information w                  |                    |  |  |  |  |  |  |  |
|   | *Combination T                                                                        | ype:                            | Cross Sub                | oject 🗸                                |                                       |                                                    |                     | within th                      | ie cor             |  |  |  |  |  |  |  |
|   |                                                                                       |                                 |                          |                                        |                                       |                                                    |                     |                                |                    |  |  |  |  |  |  |  |
|   | Boom Consoity                                                                         |                                 |                          |                                        |                                       |                                                    | Room Capacity Tot   |                                |                    |  |  |  |  |  |  |  |
|   | Room Capacity                                                                         |                                 | _                        | -                                      |                                       |                                                    |                     | 1                              | Tot                |  |  |  |  |  |  |  |
|   | Room Capacity<br>Requested Ro                                                         | om Capa                         | city:                    | 15 Enr                                 | ollment<br>t List Ca                  | Capacity:<br>pacity:                               |                     | ]                              | Tot                |  |  |  |  |  |  |  |
|   | Room Capacity<br>Requested Ro                                                         | om Capa                         | city:                    | 15 Enr<br>Wai                          | ollment<br>t List Ca                  | Capacity:<br>pacity:                               |                     | ]                              | Tot                |  |  |  |  |  |  |  |
|   | Room Capacity<br>Requested Ro                                                         | ns ) Cla                        | city:                    | 15 Enr<br>Wai                          | ollment<br>t List Ca                  | Capacity:<br>pacity:                               |                     | Personalize                    | Tot<br><u>Find</u> |  |  |  |  |  |  |  |
|   | Room Capacity<br>Requested Ro<br>Combined Section                                     | ns Capa                         | city:                    | 15 Enr<br>Wai                          | ollment<br>t List Ca<br><u>Status</u> | Capacity:<br>pacity:<br><u>Req Room</u><br>Cap     | Enri Cap            | Personalize  <br>Enrl Tot      | To1<br>Find        |  |  |  |  |  |  |  |
|   | Room Capacity<br>Requested Ro<br>Combined Section<br>*Class Nbr<br>12447 Q            | ns Cla<br>Subject<br>ARC        | city:                    | 15 Enr<br>Wai<br>Section 3             | ollment<br>t List Ca<br><u>Status</u> | Capacity:<br>pacity:<br>Req Room<br>Cap<br>5       | Enri Cap            | Personalize  <br>Enrl Tot<br>0 | Tot<br><u>Find</u> |  |  |  |  |  |  |  |
|   | Room Capacity<br>Requested Ro<br>Combined Section<br>*Class Nbr<br>12447 Q<br>12448 Q | ns Cla<br>Subject<br>ARC<br>ARC | city:                    | 15 Enr<br>Wai<br>2 Section 2<br>N1 2   | ollment<br>t List Ca<br>Status        | Capacity:<br>pacity:<br>Req Room<br>Cap<br>5<br>10 | Enrl Cap<br>5<br>10 | Personalize  <br>Enrl Tot<br>0 | Tot<br>Find        |  |  |  |  |  |  |  |
|   | Room Capacity<br>Requested Ro<br>Combined Section<br>*Class Nbr<br>12447 Q<br>12448 Q | ns Cla<br>Subject<br>ARC<br>ARC | city:                    | 15 Enr<br>Wai<br>2 Section 2<br>3 N1 2 | ollment<br>t List Ca<br>Status        | Capacity:<br>pacity:<br>Req Room<br>Cap<br>5<br>10 | Enri Cap<br>5<br>10 | Personalize                    | Tot<br>Find        |  |  |  |  |  |  |  |

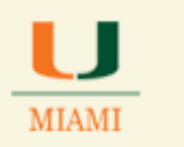

|   | In the <b>Enroll</b>                                               | ment Cap                                        | acity field        |                |               |                               |                 |                |  |
|---|--------------------------------------------------------------------|-------------------------------------------------|--------------------|----------------|---------------|-------------------------------|-----------------|----------------|--|
| D | ✓ Enter the Combined Total Number of the enrollment capacities for |                                                 |                    |                |               |                               |                 |                |  |
| 1 | <u>all</u> cou                                                     | rse sectio                                      | ns                 |                |               |                               |                 |                |  |
|   | ✓ E.g. 5+2                                                         | 10=15                                           |                    |                |               |                               |                 |                |  |
|   |                                                                    |                                                 |                    |                |               |                               |                 |                |  |
|   | Identity Co                                                        | mbinea                                          | Sections           |                |               |                               |                 |                |  |
|   | Academic Inst                                                      | titution:                                       | MIAMI              | Universi       | tv of Miam    | i                             |                 | 🗹 Pern         |  |
|   | Term:                                                              |                                                 | 2141               | Spring 2       | 2014          |                               |                 | 🗌 Skip         |  |
|   | Session: 1 Regular Academic Session                                |                                                 |                    |                |               |                               |                 | Warn           |  |
|   | Combined Sec                                                       | Combined Sections ID: 0607 ARC584 N1/ARC 584 N2 |                    |                |               |                               |                 | inforr         |  |
|   | Cross Subject V                                                    |                                                 |                    |                |               |                               |                 |                |  |
|   | Complitation                                                       | .,,,,,,,,,,,,,,,,,,,,,,,,,,,,,,,,,,,,,,         |                    |                | -             |                               |                 |                |  |
|   | Room Capacity                                                      | /                                               |                    |                |               |                               |                 |                |  |
|   | Pequested P                                                        | oom Canaci                                      | itu:               | 15 =           | nrollmon      | t Canacity:                   | 15              |                |  |
|   | Requested R                                                        | oom capac                                       | ity.               | V              | Vait List C   | apacity:                      | T               |                |  |
|   |                                                                    |                                                 |                    |                |               |                               |                 |                |  |
|   |                                                                    |                                                 |                    |                |               |                               |                 | Personaliz     |  |
|   | Combined Section                                                   | ons Clas                                        | s Description      |                |               |                               |                 |                |  |
|   | <u>*Class Nbr</u>                                                  | <u>Subject</u>                                  | <u>Catalog Nbr</u> | <u>Section</u> | <u>Status</u> | <u>Req Room</u><br><u>Cap</u> | <u>Enrl Cap</u> | <u>Enri To</u> |  |
|   | 12447 🔍                                                            | ARC                                             | 584                | N1             |               | 5                             | 5               | C              |  |
|   | 12448 🔍                                                            | ARC                                             | 584                | N2             |               | 10                            | 10              | C              |  |

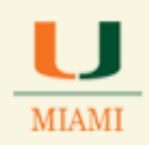

If the combined course section will have the **SAME** Meeting Pattern and Instructor of Record **DO NOT** check the "Skip Mtg. Pattern & Instr Edit" box. Q Conversely, if the combined course section will **NOT** have the same Meeting Pattern and Instructor of Record **DO** check the "Skip Mtg. Pattern & Instr Edit" box. **Identify Combined Sections** If combined course Permanent Combination section will have the Academic Institution: MIAMI University of Miami <u>same</u> Meeting Pattern 🗌 Skip Mtg Pattern & Instr Edit ◀ Spring 2014 Term: 2141 and Instructor of Session: Regular Academic Session Warning: Mtg Pattern & Instr 1 Record DO NOT information will not be shared check this box Combined Sections ID: 0607 ARC584 N1/ARC 584 N2 within the combined section. Cross Subject  $\checkmark$ \*Combination Type: Total Requested Room Capacity: 15 **Enrollment Capacity:** 15 0 Wait List Capacity: 0 Personalize | Find | View All | 💷 | First 1-2 of 2 Combined Sections Reg Room Wait Tot Acad Group <u>'Class Nbr</u> <u>Subject</u> Catalog Nbr Section Status 12447 Q ARC 584 N1 0 0 AR + -5 5 0 + -12448 🔍 🛛 ARC 584 N2 10 10 0 0 0 AR Save Click SAVE R Congratulations, you have combined two or more course sections. S **End of Procedure.**